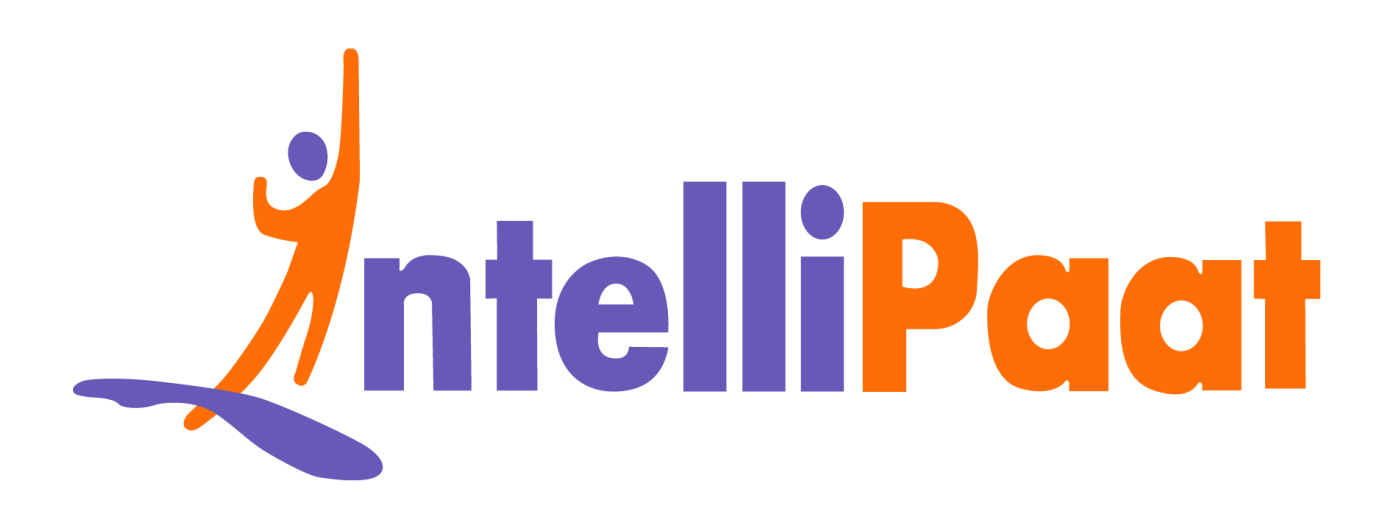

# Module 4: Hands-On: Creating a Manifest in Puppet

Contact us: support@intellipaat.com / © Copyright Intellipaat / All rights reserved

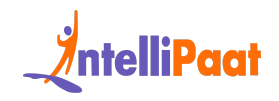

## **Steps for Puppet Master:**

**Step 1:** Change the directory to

/etc/puppet/code/environments/production/manifests

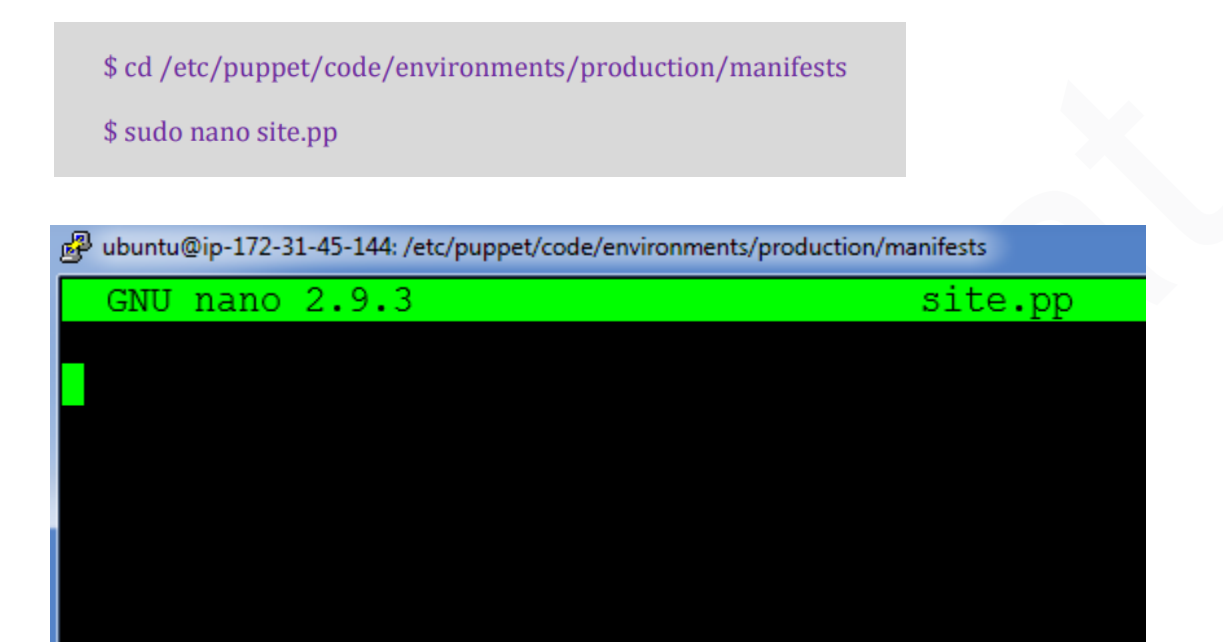

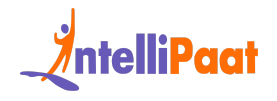

#### Step 2: Enter the following text:

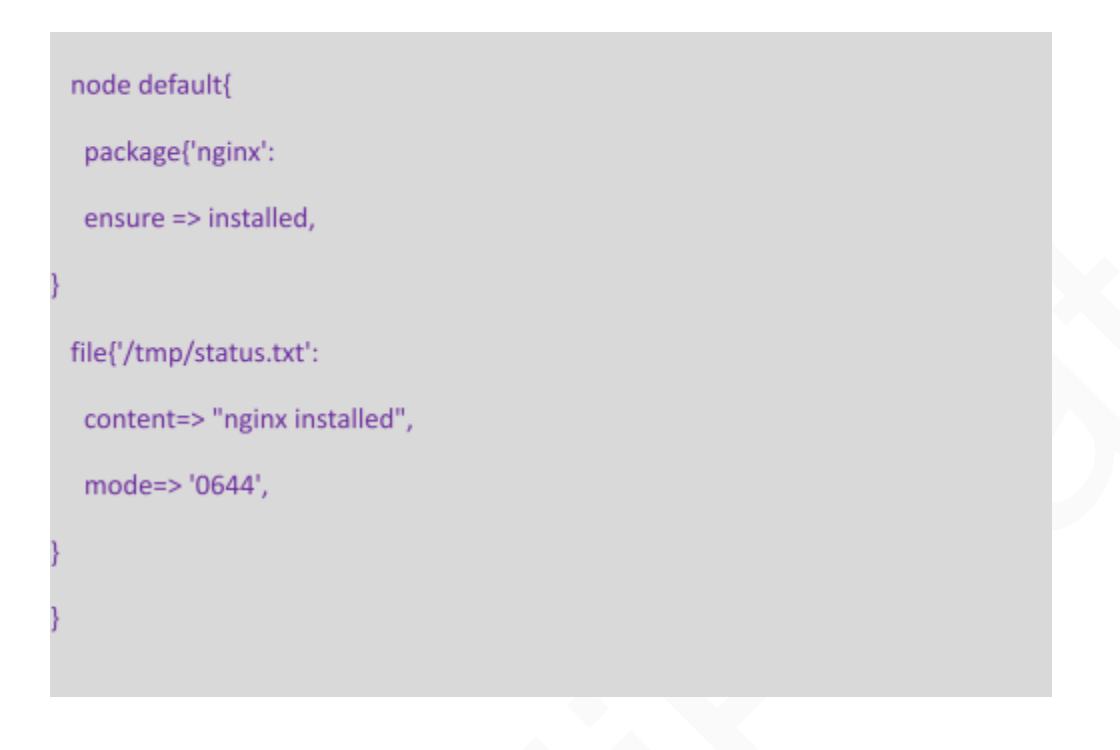

ubuntu@ip-172-31-45-144: /etc/puppet/code/environments/prod
 GNU nano 2.9.3

node default{
 package{'nginx':
 ensure => installed,
 }
 file{'/tmp/status.txt':
 content=> "nginx installed",
 mode=> '0644',
 }
}

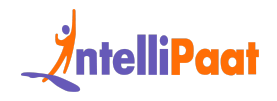

### **On Puppet Agent:**

Step 1: Execute the following command:

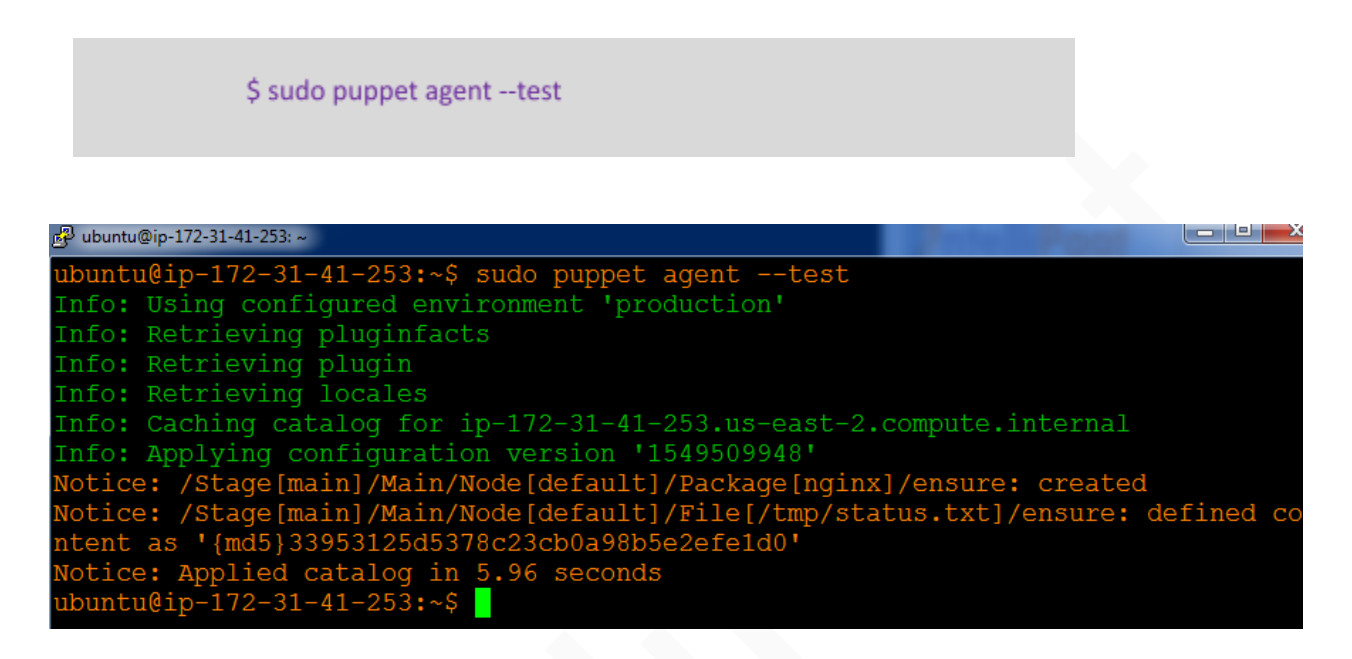

**Step 2:** Verify the installation and file by going to the browser with the agent's IP address. Also check /tmp/status.txt

18.222.197.61

# Welcome to nginx!

If you see this page, the nginx web server is successfully installed and working. Further configuration is required.

For online documentation and support please refer to <u>nginx.org</u>. Commercial support is available at <u>nginx.com</u>.

Thank you for using nginx.

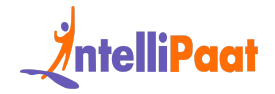

🛃 ubuntu@ip-172-31-41-253: ~

ubuntu@ip-172-31-41-253:~\$ cat /tmp/status.txt nginx installedubuntu@ip-172-31-41-253:~\$